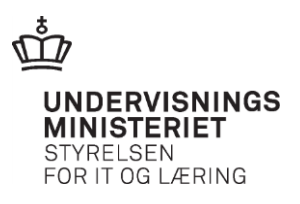

# Hent ansøgningsoplysninger til fil

## Indholdsfortegnelse

| Hvilke oplysninger?                                                                           |                  |  |  |  |  |  |  |  |  |  |
|-----------------------------------------------------------------------------------------------|------------------|--|--|--|--|--|--|--|--|--|
| Sådan gør du                                                                                  | 1                |  |  |  |  |  |  |  |  |  |
| Sådan ser regnearket ud – eksempel Sagsbehandl ansøgning<br>godtgørelse og befordringstilskud | ger om VEU-<br>2 |  |  |  |  |  |  |  |  |  |
| Navngivning af fil                                                                            | 3                |  |  |  |  |  |  |  |  |  |
| "Der er anvende følgende søgekriterier"                                                       |                  |  |  |  |  |  |  |  |  |  |
| Oplysninger                                                                                   | 3                |  |  |  |  |  |  |  |  |  |

### Hvilke oplysninger?

Du kan hente de ansøgningsoplysninger, som du søger frem på fanebladene:

- Sagsbehandl ansøgninger om VEU-godtgørelse og befordringstilskud
- Afsluttede ansøgninger

til en regnearksfil, som du kan arbejde videre med.

Den kan fx være nyttig, hvis du vil følge op på VEU-ansøgninger med en specifik status, fx status "afsendt" (søg på status afsendt), eller hvis du vil følge op på en specifik person (søg på cpr-nr).

Bemærk udtræk til fil medtager alle Ansøgninger uafhængigt af sidevisning på EfterUddannelse.dk. Dvs. i nedenstående eksempel, hvor min søgning resulterer i 218 ansøgninger, så får jeg vist **alle** 218 ansøgninger i min regnearksfil

### Sådan gør du

Her er et eksempel på et udtræk fra fanebladet "Sagsbehandl ansøgninger om VEUgodtgørelse og befordringstilskud", afgrænset til en afsendelsesdato (01-09-2014):

|                                                                  |                                                   |             |          | $\checkmark$               |                                                                                             |                       |            |          |          |       |        |               |  |  |
|------------------------------------------------------------------|---------------------------------------------------|-------------|----------|----------------------------|---------------------------------------------------------------------------------------------|-----------------------|------------|----------|----------|-------|--------|---------------|--|--|
| Sagsbehandl ansøgninger om VEU-godtgørelse og befordringstilskud |                                                   |             |          |                            |                                                                                             |                       |            |          |          |       |        |               |  |  |
|                                                                  |                                                   |             |          |                            |                                                                                             |                       |            |          |          |       |        |               |  |  |
| Status                                                           |                                                   |             | • [      | Afsendt startdat           | o 01-09-14                                                                                  |                       |            |          |          |       |        |               |  |  |
| Uddannelsessted                                                  |                                                   |             | •        | Kursus startdate           |                                                                                             |                       |            |          |          |       |        |               |  |  |
| Kursist                                                          | Skriv CPR-nu                                      | immer eller | navr     | Sagsbehandler              |                                                                                             |                       |            | •        |          |       |        |               |  |  |
| Virksomhed                                                       | Skriv CVR-nu                                      | immer eller | navr     |                            |                                                                                             |                       |            |          |          |       |        |               |  |  |
| Ændret                                                           |                                                   |             |          | Kladde                     |                                                                                             | Søg Ø                 |            |          |          |       |        |               |  |  |
| Hent søgeresultat som fil Der er fundet 218 ansøgningen          |                                                   |             |          |                            |                                                                                             |                       |            |          |          |       |        |               |  |  |
| Kursist                                                          | Kursus                                            | Startdate   | Slutdato | Uddannelses-<br>sted       | Virksomhed                                                                                  | eindkoms<br>opdateret | Status     | Resultat | Afsendt  | Ændre | Kladde | Sagsbehandler |  |  |
| Rasmus Klump                                                     | LEAN 2<br>X850APapir391                           | 12-12-14    | 16-12-14 | UNI-C testcenter<br>base 1 | Aktieselskabet Th.<br>Wessel & Vett,<br>Magasin du Nord<br>CVR: 58191213<br>Uni-C. Danmarks | 18-12-14              | Modtaget   |          | 18-12-14 |       |        | Common Name   |  |  |
| Anne Mande<br>26114 Mande                                        | D6USU serie 1<br>uge 49<br>X851AD6USU149          | 02-12-14    | 08-12-14 | UNI-C testcenter<br>base 2 | Edb-Center For<br>Uddannelse Og<br>Forsk<br>CVR: 13223459<br>Uni-C Danmarks                 |                       | Modtaget   |          | 09-12-14 |       |        |               |  |  |
| Test Testesen                                                    | eu socialfond<br>X850APapir394                    | 01-12-14    | 12-12-14 | UNI-C testcenter<br>base 1 | Edb-Center For<br>Uddannelse Og<br>Forsk<br>CVR: 13223459<br>Uni-C Danmarks                 | 18-12-14              | Modtaget   |          | 18-12-14 |       |        | Common Name   |  |  |
| Kursist<br>Kursisten                                             | EU Socialfond<br>X850APapir392                    | 01-12-14    | 09-12-14 | UNI-C testcenter<br>base 1 | Edb-Center For<br>Uddannelse Og<br>Forsk<br>CVR: 13223459                                   | 18-12-14              | Returneret | Fejl     | 18-12-14 |       |        | Common Name   |  |  |
| Rasmus Klump                                                     | 43559 -Ledelse<br>og samarbejde<br>999012Papir378 | 01-12-14    | 03-12-14 | Køreskolen Down<br>Town    | Aktieselskabet In.<br>Wessel & Vett,<br>Magasin du Nord<br>CVR: 58191213<br>Uni-C. Danmarks | 09-12-14              | Modtaget   |          | 09-12-14 |       |        |               |  |  |
| Gnavne Gutte                                                     | Design haven i<br>fokus<br>X850A3371              | 28-11-14    | 22-12-14 | UNI-C testcenter<br>base 1 | Edb-Center For<br>Uddannelse Og<br>Forsk<br>CVR: 13223459                                   | 14-12-14              | Modtaget   |          | 10-12-14 |       |        |               |  |  |
| Gnavne Gutte                                                     | <b>pakke 2 - jm14</b><br>X850A3363                | 25-11-14    | 05-01-15 | UNI-C testcenter<br>base 1 | Edb-Center For<br>Uddannelse Og<br>Forsk<br>CVR: 13223459                                   | 14-12-14              | Modtaget   |          | 10-12-14 |       |        |               |  |  |
| Hans Jensen                                                      | kvali<br>999012Papir351                           | 25-11-14    | 25-11-14 | Køreskolen Down<br>Town    | Virksomhed<br>CVR: 82004424                                                                 | 30-11-14              | Modtaget   |          | 26-11-14 |       |        |               |  |  |
| Jule Mand                                                        | <b>test2 kørekort</b><br>999012Papir340           | 20-11-14    | 21-11-14 | Køreskolen Down<br>Town    | Uni-C, Danmarks<br>Edb-Center For<br>Uddannelse Og<br>Forsk<br>CVR: 13223459                | 21-12-14              | Modtaget   |          | 17-12-14 |       |        |               |  |  |
| TEster<br>Virksomhed                                             | 40781<br>X850A3221                                | 19-11-14    | 25-11-14 | UNI-C testcenter<br>base 1 | Edb-Center For<br>Uddannelse Og<br>Forsk                                                    | 12-12-14              | Modtaget   |          | 08-12-14 |       |        |               |  |  |

Der blev fundet 218 ansøgninger og i venstre side, finder jeg et link "Hent søgeresultat til fil".

Jeg klikker nu på linket "Hent søgeresultat til fil" og får hentet en fil med de fremsøgte oplysninger.

### Sådan ser regnearket ud – eksempel Sagsbehandl ansøgninger om VEU-godtgørelse og befordringstilskud

Når jeg åbner filen, ser den sådan ud:

| 🖬 🤊 - 🤉                               | -  w                                                |         |                                    |                              |      |          |        |             |                 | v                | eusdmin-            | ansoegnin                 | ger-2014-12              | -22_14-10-5        | 66 - Microso                         | ft Excel              |                      |             |                 |            |            |          |             | 0                            |              | 23   |
|---------------------------------------|-----------------------------------------------------|---------|------------------------------------|------------------------------|------|----------|--------|-------------|-----------------|------------------|---------------------|---------------------------|--------------------------|--------------------|--------------------------------------|-----------------------|----------------------|-------------|-----------------|------------|------------|----------|-------------|------------------------------|--------------|------|
| Filer Start                           | tside 1                                             | ndsæt   | Sidelayout I                       | formler                      | Data | Gennemse | Vis    |             |                 |                  |                     |                           |                          |                    |                                      |                       |                      |             |                 |            |            |          |             | <u>م</u>                     | 0 - 6        | 9 23 |
| Kopie                                 |                                                     | Calibri | - 11                               | • A* A*                      | = =  | * 😑 🔌    | 📑 Onbe | yd tekst    | Standa          | rd               | ٠                   |                           |                          | Norr               | nal                                  | God                   | Nes                  | utral Ugyk  | dig             |            | * [        | Σ        | Autosum *   | ۸r d                         | 6            |      |
| Set of Form                           | atpensel                                            | F K     | <u>□</u> •   <u>□</u> •   <u>4</u> | 3 <u>- A</u> -               |      |          | Flet o | g centrer * | - <del>1</del>  | % 000            | ,8 ,00<br>,60 ,00   | Betinge                   | t Formal<br>ng * som tab | ter Adva           | rselstekst                           | Bemærk!               | Ber                  | egning Fork | larende         | - Indsæ    | t Slet For | mater a  | Ryd -       | Sorter og Sa<br>filtrer * vi | g og<br>Ha * |      |
| Udklipsholde                          | er G                                                |         | Skrifttype                         |                              |      | Juster   | ing    |             |                 | Tal              |                     | Typografier Celler Redige |                          |                    |                                      |                       |                      |             |                 |            | gering     |          |             |                              |              |      |
| A1                                    | A1 • (* fr #"Der er anvendt følgende søgekriterier" |         |                                    |                              |      |          |        |             |                 |                  |                     |                           |                          |                    |                                      | ~                     |                      |             |                 |            |            |          |             |                              |              |      |
| A h                                   | B                                                   |         | с                                  |                              |      |          |        | D           |                 | E                |                     | F                         | G                        | н                  | 1                                    | J                     |                      | к           |                 | L          | M          | N        | 0           | P                            | Q            | TE   |
| Der er anvendt følgende søgekriterier |                                                     |         |                                    |                              |      |          |        |             |                 |                  |                     |                           |                          |                    |                                      |                       |                      |             |                 |            |            |          |             |                              |              |      |
| Status a                              | Status Afsendt startdato Afsendt slutdato           |         |                                    |                              |      |          |        | annelsesste | ed Ki           | Kursus sta Kursu |                     | Kursus slutdato Kurs      |                          | Sagsbehar Resultat |                                      | Virksomhed            |                      | Ændret      | Kladde          |            |            |          |             |                              |              |      |
| •                                     | 01-09-2014 *                                        |         |                                    |                              |      |          | •      |             | •               | • •              |                     | • •                       |                          | •                  | •                                    | •                     | N                    |             | N               |            |            |          |             |                              |              |      |
|                                       |                                                     |         |                                    |                              |      |          |        |             |                 |                  |                     |                           |                          |                    |                                      |                       |                      |             |                 |            |            |          |             |                              |              |      |
| Kursist Na                            | CPR-nr                                              |         | Kursustitel                        |                              |      | Kvik     | nr     | St          | startdato Sluti |                  | Slutdato U          |                           | Virksomh                 | CVR                | eindkomst Opdateret Ansøgningsstatus |                       | s Ansøgningsresultat |             | Afsendt d Ændre |            | Kladde     | Sagsbeha | ndler       |                              |              |      |
| Rasmus Kl                             |                                                     |         | LEAN 2                             |                              |      |          | X850   | APapir391   | #               | ******           | 16-                 | 12-2014                   | 2-2014 UNI-C test Akt    |                    | 58191213                             | 18-12-2014 Modtaget   |                      |             |                 | ACCOUNTS N |            | N        | Common Name |                              |              |      |
| Anne Mare                             |                                                     |         | D6USU serie 1                      | uge 49                       |      |          | X851   | AD6USU14    | 9 #             | ******           | Ø8-12-2014 U        |                           | UNI-C test Uni-C         |                    | 13223459                             | Modtaget              |                      |             |                 | NURRAWIN N |            | N        |             |                              |              |      |
| Rasmus KI                             | -                                                   | -       | 43559 -Ledels                      | 43559 -Ledelse og samarbejde |      |          | 9990   | 12Papir378  |                 | ******           | 03-                 | 12-2014                   | Køreskole                | Aktiesels          | 58191213                             | 09-                   | 12-2014              | Modtaget    |                 |            | ******     | N        | N           |                              |              |      |
| Kursist Ku                            | 1                                                   |         | EU Socialfond                      | EU Socialfond                |      |          | X850   | APapir392   | *               | ******           | 09                  | 12-2014                   | -2014 UNI-C test Un      |                    | 13223459                             | 18-12-2014 Returneret |                      | Fejl        |                 | nennen N   |            | N        | Common Name |                              |              |      |
| 0 Test Tester                         |                                                     |         | eu socialfond                      |                              |      |          | X850   | APapir394   |                 | unanan           | 12-                 | 12-2014                   | UNI-C test               | Uni-C, Da          | 13223459                             | 18-                   | 12-2014              | Modtaget    |                 |            | ABBANNER   | N        | N           | Common                       | Name         |      |
| 1 Gnavne Gi                           | 2                                                   | -       | Design haven                       | i fokus                      |      |          | X850   | A3371       | #               |                  | 22-                 | 12-2014                   | UNI-C test               | Uni-C, Da          | 13223459                             | 14-                   | 12-2014              | Modtaget    |                 |            | ******     | N        | N           |                              |              |      |
| 2 Gnavne Gi                           | 2000000                                             | _       | pakke 2 - jm14                     | oakke 2 - im14               |      | X850     | A3363  |             | AMERICAN        |                  | 05-01-2015 UNI-C to |                           | Uni-C, Da                | 13223459           | 14-12-2014 Modtaget                  |                       | Modtaget             |             |                 | *****      | N          | N        |             |                              |              |      |
| 3 Hans Jens                           |                                                     | -       | kvali                              | kvali                        |      |          | 9990   | 12Papir351  | #               | ANTONIA          |                     | 25-11-2014 8              |                          | Virksomh           | 82004424                             | 30-11-2014 Modtaget   |                      | Modtaget    |                 |            | *****      | N        | N           |                              |              |      |
| 4 Jule Mand                           | 24120100                                            |         | test2 kørekort                     |                              |      |          | 9990   | 12Papir340  |                 | AMBRODINA A      |                     | 21-11-2014 8              |                          | Uni-C, Da          | 13223459                             | 21-                   | 21-12-2014 Modtaget  |             |                 |            | ******     | N        | N           |                              |              |      |
| 5 TEster Virla                        | 2                                                   |         | 40781                              |                              |      |          | X850   | A3221       |                 |                  | 25                  | 11-2014                   | UNI-C test               | Uni-C, Da          | 13223459                             | 12-                   | 12-2014              | Modtaget    |                 |            | ******     | N        | N           |                              |              |      |
|                                       |                                                     |         |                                    |                              |      |          |        |             |                 |                  |                     |                           |                          |                    |                                      |                       |                      |             |                 |            |            |          |             |                              |              |      |

#### Navngivning af fil

veuadmin-ansoegninger-2014-12-22\_14-10-56 - Microsoft Excel

I toppen ser jeg filens navn: "veuadmin-ansoegninger-2014-12-22\_14-10-56". Filen får navn efter, hvilke oplysninger den indeholder og hvornår den er udtrukket, dvs. det er en ansøgningsliste og oplysningerne er hentet den 22/12 kl. 14.10.

#### "Der er anvende følgende søgekriterier"

 A
 B
 C
 D
 E
 F
 G
 H
 I
 J
 K
 L

 Der er angendt folgende sagekrterier
 Status
 Afsendt stardato
 Afsendt studdato
 Kusus stat Kursus slutdato
 Kursist
 Sagsbehar Resultat
 Virksomhed
 Ændret
 Kladde

 \*
 01:09:2014 \*
 \*
 \*
 \*
 \*
 \*
 N
 N

Øverst i regnearket under overskriften "Der er anvendt følgende søgekriterier", kan jeg se, hvilke søgekriterier jeg brugte på EfterUddannelse.dk. Jeg afgrænsede min søgning til en afsendelsesdato, og det kan jeg se ved, at feltet "Afsendt startdato" er udfyldt med datoen 01-09-2014.

De øvrige mulige afgrænsninger vises med en \*, hvilket betyder, at jeg har ladet disse afgrænsninger stå "blanke" i min søgning.

#### Oplysninger

Under visningen af de anvendte afgrænsninger kan jeg se de fremsøgte ansøgningsoplysninger, dvs. samme oplysninger, som jeg ser på EfterUddannelse.dk. Jeg kan nu gemme filen og arbejde videre med den, hvis jeg ønsker.